## ST.-LUDGERI-SCHULE REALSCHULE LÖNINGEN

St.-Ludgeri-Schule - Linderner Str. 16 - 49624 Löningen

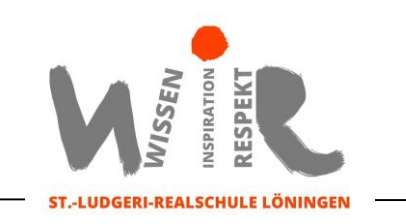

## Anleitung zur Wahl von Ganztagsangeboten (AGs) über IServ

| 1. Aufrufen der Seite <u>https://sl-loeningen.de/iserv/</u> und Einloggen mit eigenem Benutzernamen                                                                              |                                                |
|----------------------------------------------------------------------------------------------------|------------------------------------------------|
| eigenem Passwort des/ der Schuler'in (IServ-Account).                                                                                                    |                                                |
| 2. Sobald die Wahl Treigeschaltet wurd                                                                                                    | le, naben die Schuler innen die Moglichkeit im |
| 3 Klicke auf alle Module (vol. Pfeil im 4 Klicke auf Kurswahlen"                                                                                                    |                                                |
| Bild). falls "Kurswahlen" nicht im                                                                                                    | Die Wahl zum Wahl-                             |
| Schnellzugriff enthalten ist.                                                                                                    | pflichtkurs, Profil oder                       |
| IServ                                                                                                    | Ganztagsangebot ist 🗐 Aufgaben                 |
|                                                                                                    | eine sogenannte Buchungen                      |
|                                                                                                    | "Kurswahl".                                    |
| Schnellzugriff 🎤                                                                                                    | L Drucken                                      |
| 🖂 E-Mail                                                                                                    | E-Mail                                         |
| Dateien                                                                                                    | Foren                                          |
| 9 Kalender                                                                                                    |                                                |
| Messenger                                                                                                    |                                                |
| Verwaltung                                                                                                    | Gruppenlisten                                  |
| Alle Module >                                                                                                    | 9 Kalender                                     |
|                                                                                                    |                                                |
| 5. Nachdem man 🥑 Kurswanien angeklickt hat, offnet sich rechts u.a. die aktuelle wani. In der Bogol ist nur eine Wahl aufgelistet, nömlich die Wahl der für den eigenen Jahrgang |                                                |
| 6 Ein Anklicken öffnet die <b>Übersicht</b> der Ganztagsangebotswahl mit den einzelnen                                                                                           |                                                |
| Beschreibungen der Angebote.                                                                                                    |                                                |
| 7. Über den blauen Button + Jazzwalken (ganz unten rechts) geht es zum Wahlmenü:                                                                                                 |                                                |
|                                                                                                    | Ganz unten wird unter "Bitte                   |
| Bitte wählen                                                                                                    | wählen" das gewünschte                         |
| 🛒 🕢 Ich bestätige, dass mit dem Abschicken die Wahl sofort verl                                                                                                    | Angebot markiert. Bevor die                    |
| ✓ Abschicken × Abbrechen                                                                                                    | Wahl abgeschickt werden kann                   |
| muss hier mit dem Haken die Wahl bestätigt werden.                                                                                                    |                                                |
| 8. Jetzt kann die Wahl dieses Angebotes über einen Klick in das Feld                                                                                                    |                                                |
| verbucht werden. Bitte vor dem Abschicken sorgfältig die Wahl                                                                                                    |                                                |
| überprüfen.                                                                                                    |                                                |
| Hinweis: Ihre Wahl ist endgültig und kann von Ihnen nicht mehr geändert werden!                                                                                                  |                                                |
| 9. Die Wahl kann jederzeit ergänzt werden, indem die Schritte 7 und 8 wiederholt werden.                                                                                         |                                                |
| Anmerkung: Die Bedienoberfläche ist von ISERV und nicht von uns vorgegeben!                                                                                                    |                                                |
|                                                                                                    |                                                |

Bei Problemen wenden Sie sich gerne an Herrn Feller per E-Mail (florian.feller@sl-loeningen.de).